## Implicit Statistics – IMPLSTAT V2.0, in LSPP

# IMPLicit STATistics in LSPP

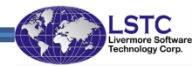

Output files (d3hsp and messag) written by LS-DYNA contains useful data, which is processed by this tool.

Using this information one can

- analyze the health of a solution
- get in-depth convergence information of a solution
- identify "trouble areas" or "areas of interest" that potentially influences the solution

Basically, one can use this tool to effectively debug a model and/or improve convergence efficiency.

STC

| D3View                                                                                                    | ×                                                                                                    |
|----------------------------------------------------------------------------------------------------|----------------------------------------------------------------------------------------------------|
| Search: 🗸 🗸 🖉 Search:                                                                                                    | IMPLSTAT Summary Warnings ITER-STAT                                                                                                    |
| Implicit Statistics: Dynamics         BEGIN implicit dynamics step       1 t= 4.6416E-06         BEGIN implicit dynamics step       2 t= 1.1998E-05         BEGIN implicit dynamics step       3 t= 2.3657E-05         BEGIN implicit dynamics step       4 t= 4.2136E-05         BEGIN implicit dynamics step       5 t= 7.1422E-05         BEGIN implicit dynamics step       6 t= 1.1784E-04         BEGIN implicit dynamics step       7 t= 1.9140E-04         BEGIN implicit dynamics step       9 t= 3.9140E-04         BEGIN implicit dynamics step       10 t= 4.0140E-04         BEGIN implicit dynamics step       10 t= 4.0140E-04         BEGIN implicit dynamics step       11 t= 4.0876E-04         BEGIN implicit dynamics step       13 t= 4.2275E-04         V        >         Display Entity       All       None | Implicit Statistics: Dynamics         Plot as function of time         Compare implicit info         Disp Norm         Energy Norm         RNORM-relative         Cur Step Size         Converge Iterations         Stiffness Reformations         Calculate time per step         Num LSCIter         Plot New         Plot New         Plot New         Plot Add         Save         TabForm         Pop |
| Load Remove                                                                                                    |                                                                                                    |
| ExpandAll                                                                                                    | CollapseAll Save2XML Done<br>Click on "Load" to read a d3hsp file                                                                                                    |
| ۲<br>IMPLSTAT GUI is started from Misc->D                                                                                                    | Control Panel to IMPLSTAT                                                                                                    |

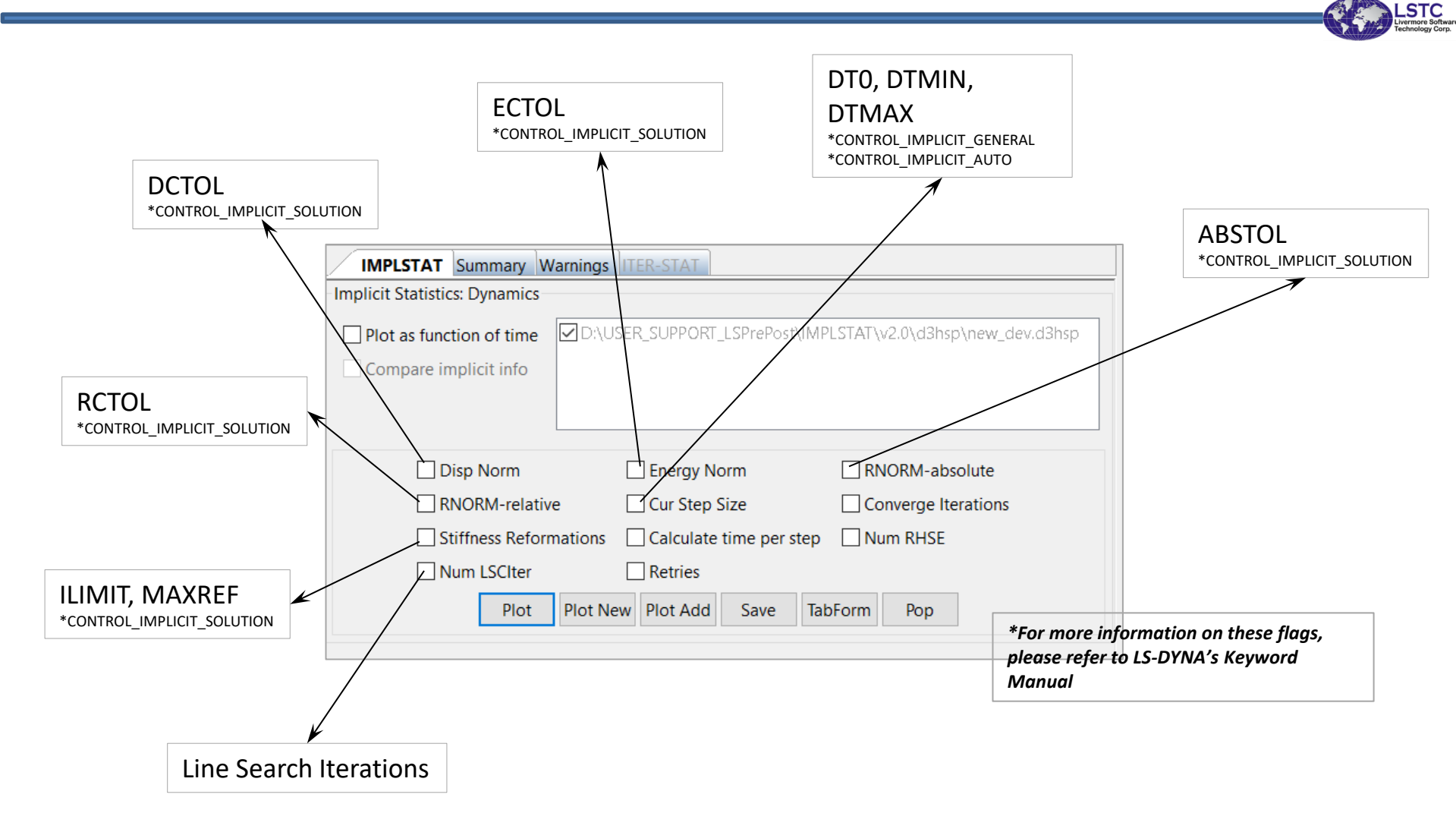

Flags and Keywords related to these outputs

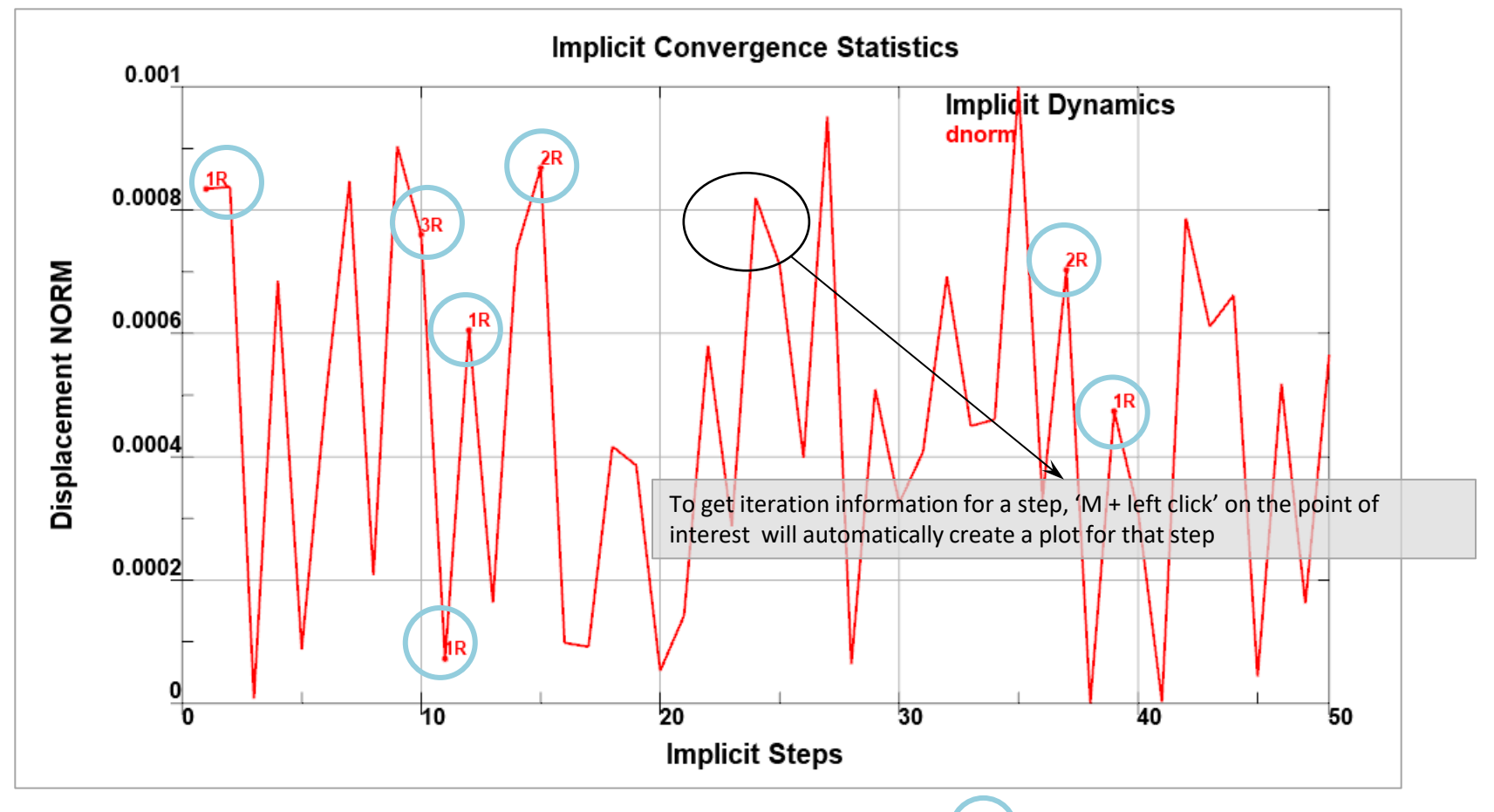

Indicates steps with 'x' RETRIES

Displacement Norm: DCTOL was set to 0.001. In the above plot DNORM is < 0.001 for every step, which means convergence was driven by this criteria

| iearch:<br>Implicit Statistics: Dynamics<br>BEGIN implicit dynamics step 1 t= 4.6416E-06<br>BEGIN implicit dynamics step 2 t= 1.1998E-05<br>BEGIN implicit dynamics step 3 t= 2.3657E-05<br>BEGIN implicit dynamics step 4 t= 4.2136E-05<br>BEGIN implicit dynamics step 5 t= 7.1422E-05<br>BEGIN implicit dynamics step 6 t= 1.1784E-04<br>BEGIN implicit dynamics step 7 t= 1.9140E-04<br>BEGIN implicit dynamics step 9 t= 3.9140E-04<br>BEGIN implicit dynamics step 1 t= 4.0440E-04<br>BEGIN implicit dynamics step 1 t= 4.0140E-04<br>BEGIN implicit dynamics step 1 t= 4.0140E-04<br>BEGIN implicit dynamics step | 3View                                                                                                    | X                                                                                                    |
|----------------------------------------------------------------------------------------------------|----------------------------------------------------------------------------------------------------|----------------------------------------------------------------------------------------------------|
| Implicit Statistics: Dynamics         BEGIN implicit dynamics step       1 t= 4.6416E-06         BEGIN implicit dynamics step       2 t= 1.1998E-05         BEGIN implicit dynamics step       3 t= 2.3657E-05         BEGIN implicit dynamics step       5 t= 7.1422E-05         BEGIN implicit dynamics step       6 t= 1.1784E-04         BEGIN implicit dynamics step       7 t= 1.9140E-04         BEGIN implicit dynamics step       7 t= 1.9140E-04         BEGIN implicit dynamics step       9 t= 3.9140E-04         BEGIN implicit dynamics step       9 t= 3.9140E-04         BEGIN implicit dynamics step       10 t= 4.0140E-04         BEGIN implicit dynamics step       10 t= 4.0140E-04         BEGIN implicit dynamics step       10 t= 4.0140E-04         BEGIN implicit dynamics step       10 t= 4.0140E-04         BEGIN implicit dynamics step       10 t= 4.0140E-04         BEGIN implicit dynamics step       10 t= 4.0140E-04         BEGIN implicit dynamics step       10 t= 4.0140E-04         BEGIN implicit dynamics step       10 t= 4.0140E-04         BEGIN implicit dynamics step       10 t= 4.0140E-04         BEGIN implicit dynamics step       10 t= 4.0140E-04         BEGIN implicit dynamics step       10 t= 4.0140E-04         BEGIN implicid dynamics step       10 t= 4.0140E-0                                                                                                    | earch: V 🔮 🕥 >>                                                                                                    | IMPLSTAT Summary Warnings ITER-STAT                                                                                                    |
| BEGIN implicit dynamics step 4 t= 4.2136E-05<br>BEGIN implicit dynamics step 5 t= 7.1422E-05<br>BEGIN implicit dynamics step 6 t= 1.1784E-04<br>BEGIN implicit dynamics step 7 t= 1.9140E-04<br>BEGIN implicit dynamics step 8 t= 2.9140E-04<br>BEGIN implicit dynamics step 9 t= 3.9140E-04<br>BEGIN implicit dynamics step 10 t= 4.0140E-04<br>BEGIN implicit dynamics step 10 t= 4.0140E-04<br>Collapse Provide the step Num RHSE<br>Num LSCIter Retries<br>Plot Plot New Plot Add Save TabForm Pop<br>Load Remove<br>ExpandAll Collapse All Save2XML Done                                                                                                    | <ul> <li>Implicit Statistics: Dynamics</li> <li>BEGIN implicit dynamics step</li> <li>BEGIN implicit dynamics step</li> <li>EEGIN implicit dynamics step</li> <li>BEGIN implicit dynamics step</li> <li>T = 2.3657E-05</li> </ul>                                                                                                    | Implicit Statistics: Dynamics Step 1         Plot as function of time         Compare implicit info                                                                                              |
| Calculate time per step       Image: Stringers Reformations     Calculate time per step     Num RHSE       Display Refered Entity:     Image: Num LSCIter     Retries       Image: Display Entity     All     None       Image: Load     Remove       ExpandAll     CollapseAll     Save2XML       Done                                                                                                    | <ul> <li>BEGIN implicit dynamics step 4 t = 4.2136E-05</li> <li>BEGIN implicit dynamics step 5 t = 7.1422E-05</li> <li>BEGIN implicit dynamics step 6 t = 1.1784E-04</li> <li>BEGIN implicit dynamics step 7 t = 1.9140E-04</li> <li>BEGIN implicit dynamics step 8 t = 2.9140E-04</li> <li>BEGIN implicit dynamics step 9 t = 3.9140E-04</li> <li>BEGIN implicit dynamics step 10 t = 4.0140E-04</li> </ul> | Disp Norm       Energy Norm       RNORM-absolute         RNORM-relative       Cur Step Size       Converge Iterations         Stiffness Referencies       Calculate time per step       Num RUSE |
| Load     Remove       ExpandAll     CollapseAll       Save2XML     Done                                                                                                    | Display Refered Entity:       Display Entity                                                                                                    | Num LSCIter     Retries       Plot     Plot New       Plot     Plot Add   Save TabForm Pop                                                                                                    |
|                                                                                                    | Load Remove ExpandAll                                                                                                    | CollapseAll Save2XML Done                                                                                                    |

When we select a step, the control panel gets updated, quantities that are unavailable to plot are deactivated

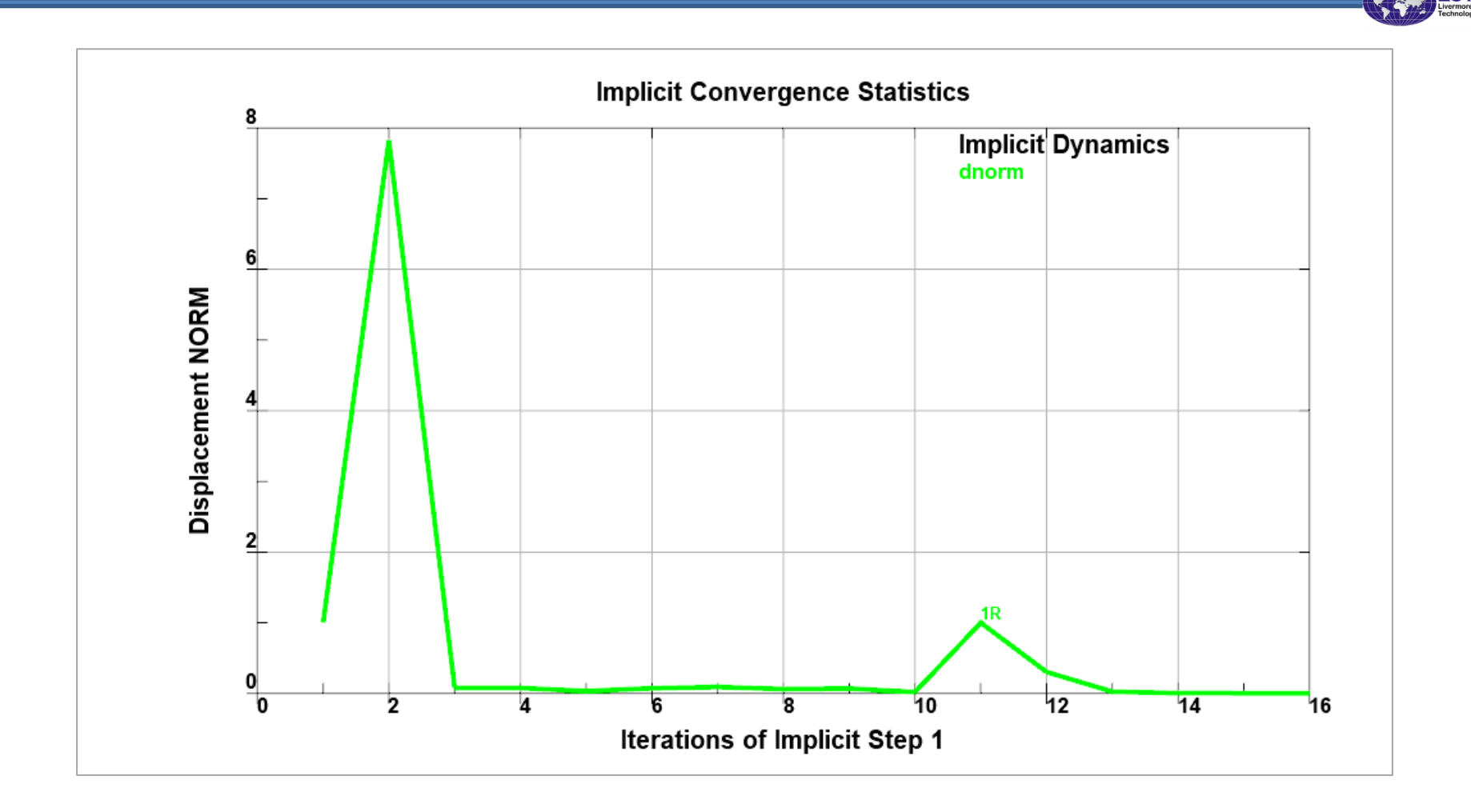

DNorm: Displacement norm for a step, helps understand how the norms are reducing

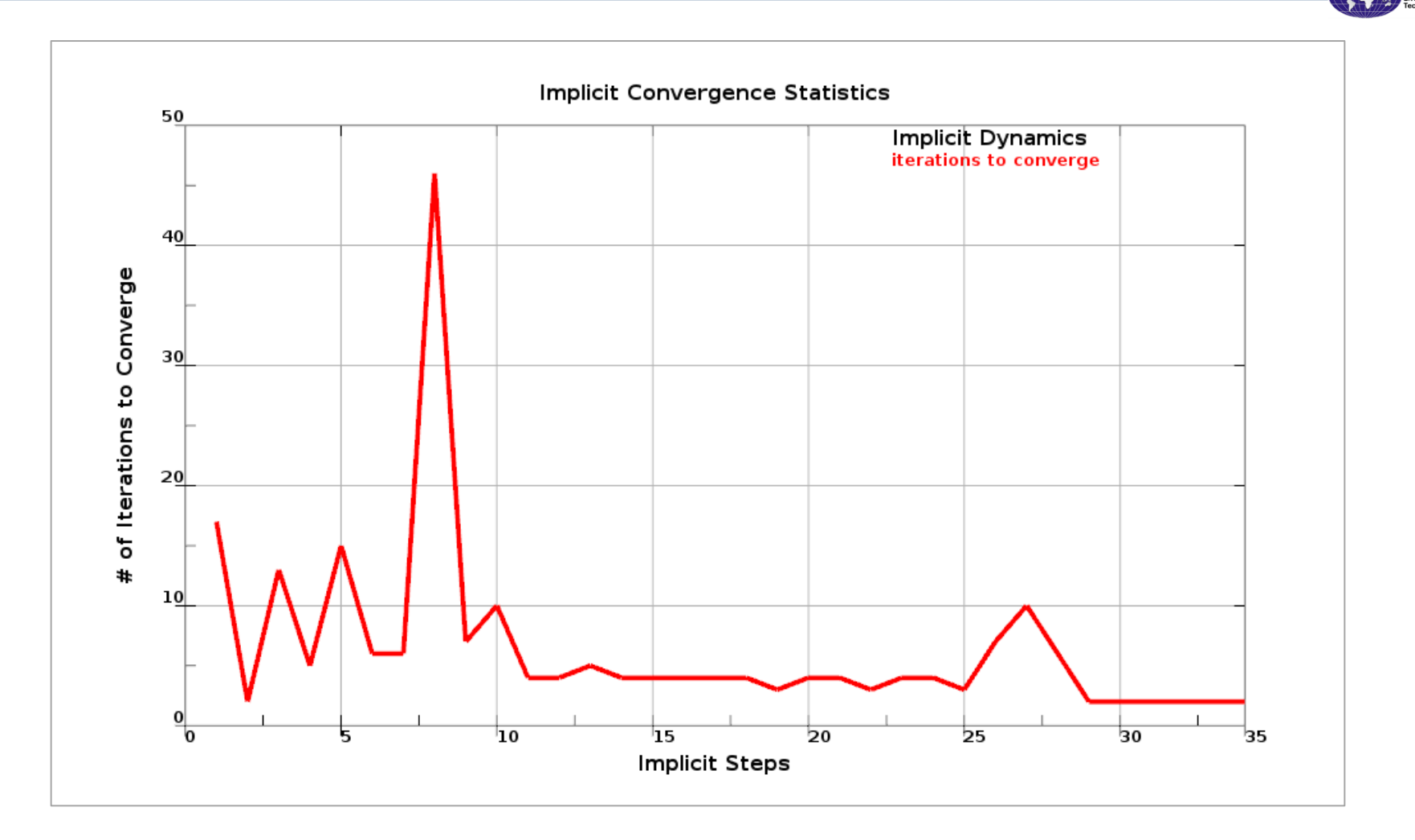

Iterations: "No. of Iterations per step" will give you a snapshot of the simulation. This can possibly help user uncover potential inefficiencies in the model.

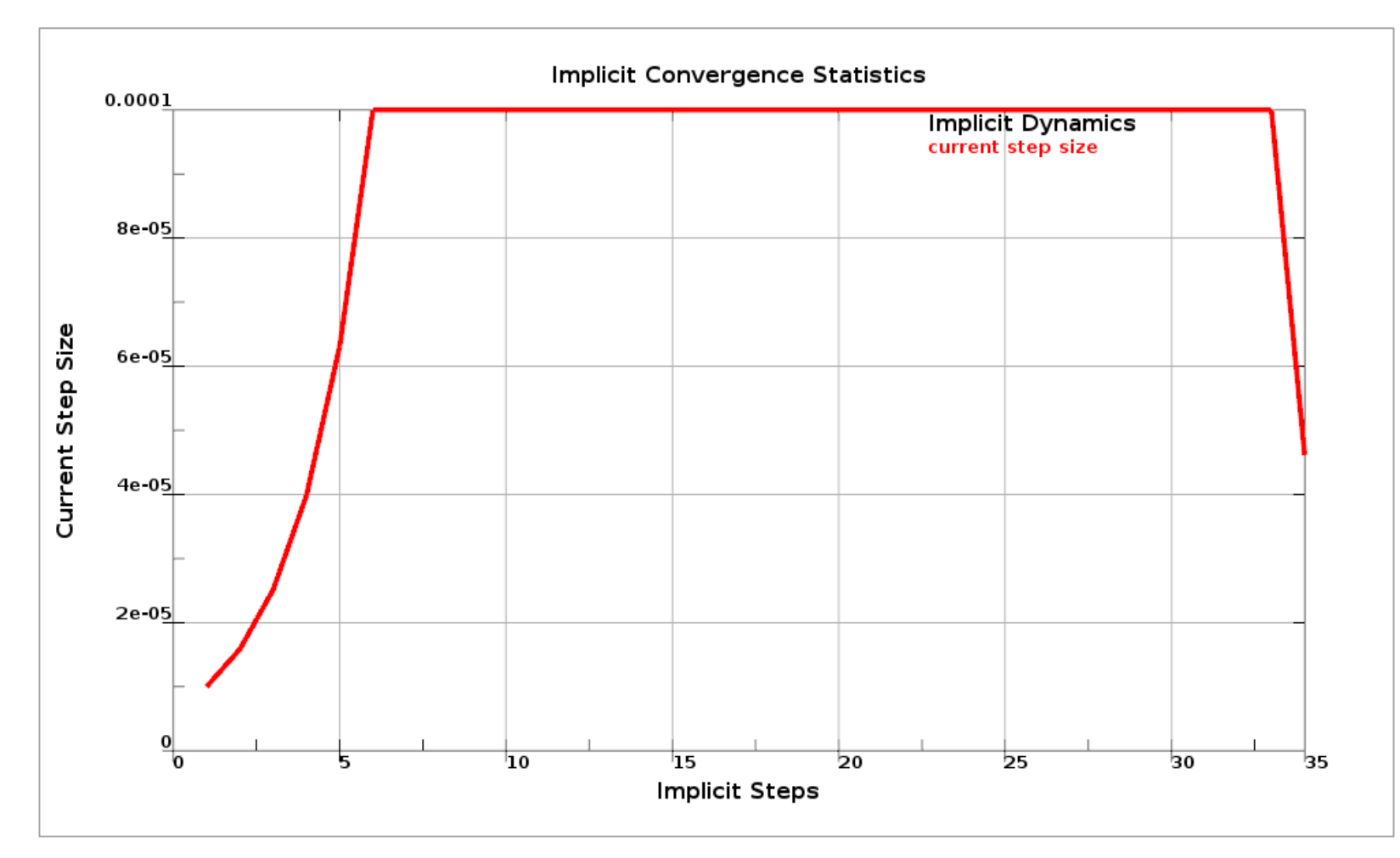

Step Size: To check evolution of implicit step size

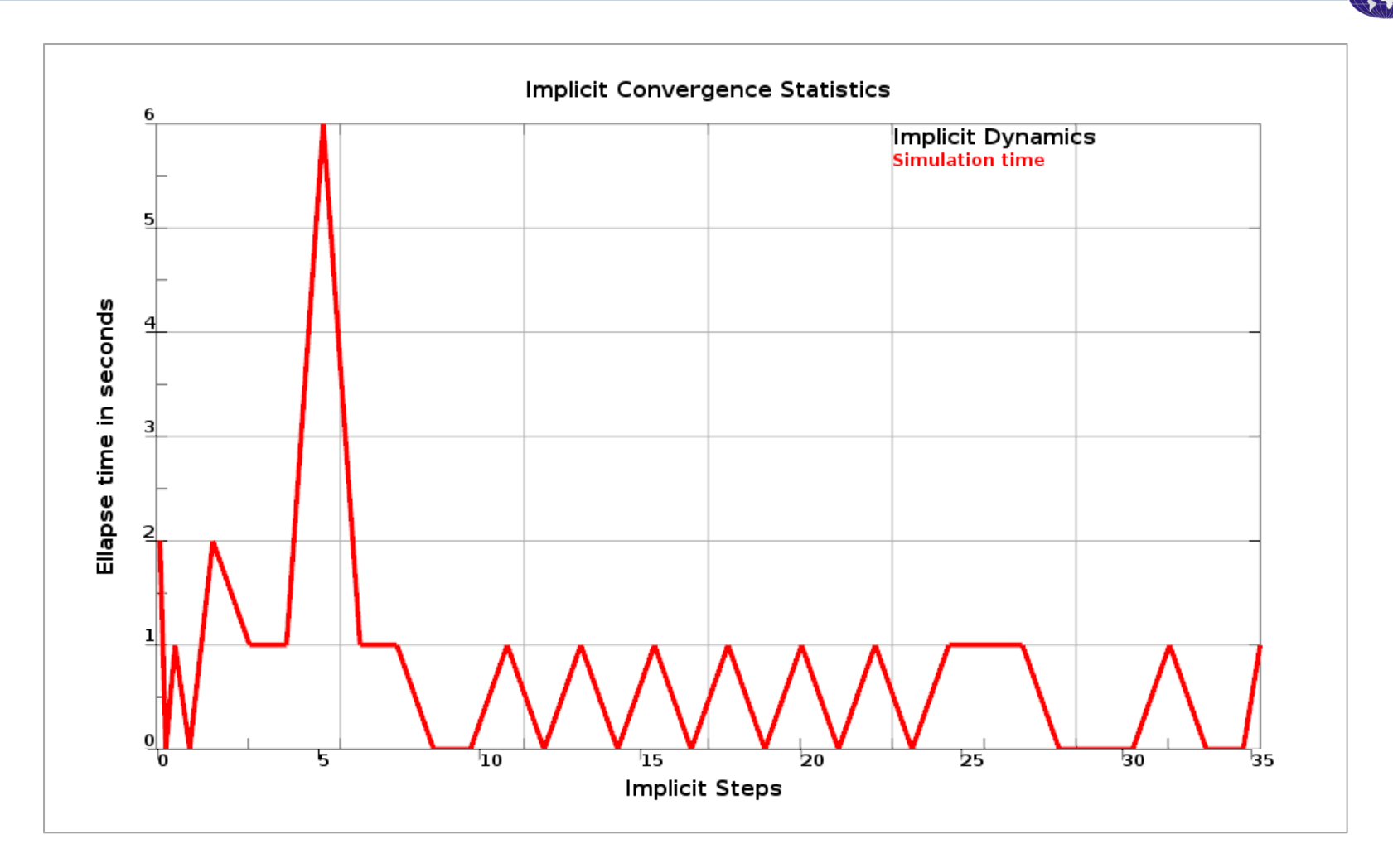

Wall Clock time per step: To check how much time was spent for each implicit step

|         |                                 |            |       |                    |                       |               | D3View                    |            |                 |       |           | <u> </u> |
|---------|---------------------------------|------------|-------|--------------------|-----------------------|---------------|---------------------------|------------|-----------------|-------|-----------|----------|
| Search: |                                 |            |       |                    | <ul> <li>O</li> </ul> | >>            | IMPLSTAT S                | ummary War | ning ITER-STA   | Т     |           |          |
| ~       | В                               | EGIN impli | cit o | ynamics step       | 1 t= 1.0000E-05       | Â             |                           |            | Componen        | ts    |           |          |
|         | current step size = 1.00000E-05 |            |       |                    |                       |               | Translation               | -          |                 |       |           |          |
|         | >                               | Iteration: | 1     | displacement       | energy                | residi        |                           | aı         |                 |       |           |          |
|         | >                               | lteration: | 2     | displacement       | energy                | resid         | Botational                |            |                 |       |           |          |
|         | >                               | Iteration: | 3     | displacement       | energy                | residi        |                           |            |                 |       |           |          |
|         | >                               | lteration: | 4     | displacement       | energy                | resid         |                           |            |                 |       |           |          |
|         | >                               | lteration: | 5     | displacement       | energy                | resid         | Highlight no              | des        |                 |       |           |          |
|         | >                               | lteration: | 6     | displacement       | energy                | resid         | Convergence NC            | Tachieved. | Step: 1 Iterati | on: 1 |           |          |
|         | >                               | lteration: | 7     | displacement       | energy                | residi        |                           |            |                 |       |           |          |
|         | >                               | lteration: | 8     | displacement       | energy                | resid         |                           | Value      | NodelD          | Value | RigidBody |          |
|         | >                               | lteration: | 9     | displacement       | energy                | residi        | <sup>1</sup> Displacement | 0.0001441  | 712             | 0     | 61        |          |
|         | >                               | lteration: | 10    | displacement       | energy                | resic         | Displacement              |            |                 |       |           |          |
|         | >                               | lteration: | 11    | displacement       | energy                | resic         | Energy                    | -1.217e-05 | 10805           | 0     | 61        |          |
|         | >                               | lteration: | 12    | displacement       | energy                | resic         |                           | 0.9466     | 13377           | 0     | 61        |          |
|         | >                               | lteration: | 13    | displacement       | energy                | resic         | Residual                  | 0.9400     | 133/7           | 0     | 01        |          |
|         | >                               | Iteration: | 14    | displacement       | energy                | resic         |                           |            |                 |       |           |          |
|         | >                               | lteration: | 15    | displacement       | energy                | resic         |                           |            |                 |       |           |          |
|         | >                               | Iteration: | 16    | displacement       | energy                | resic 🔷       |                           |            |                 |       |           |          |
| <       |                                 |            |       |                    |                       | $\rightarrow$ |                           |            |                 |       |           |          |
|         |                                 |            | [     | Display Refered En | titv:                 |               |                           |            |                 |       |           |          |
|         |                                 |            |       |                    |                       |               |                           |            |                 |       |           |          |
| Disp    | ay                              | Entity     | All   | None               | J                     |               |                           |            |                 |       |           |          |
|         |                                 |            |       | Load Rem           | ove                   |               |                           |            |                 |       |           |          |
|         |                                 |            |       |                    | Expand                | All Colla     | pseAll Save2XML           | Done       |                 |       |           |          |

To get iteration details, select an **Iteration** and use ITER-STAT tab

|           |    |             |        |                    |                 |             | D3View                            |             |                 |        | ۲         |  |
|-----------|----|-------------|--------|--------------------|-----------------|-------------|-----------------------------------|-------------|-----------------|--------|-----------|--|
| Search: ( |    |             |        |                    | ~ 🕑             | 0 📀 >>      | IMPLSTAT S                        | ummary Warı | ning ITER-STA   | г      |           |  |
|           | >  | iteration:  | T      | displacement       | energy          | resia 🔨     |                                   |             |                 |        |           |  |
|           | >  | lteration:  | 2      | displacement       | energy          | residi      |                                   |             | Componen        | ts     |           |  |
|           | >  | lteration:  | 3      | displacement       | energy          | resid       | <ul> <li>Translational</li> </ul> |             |                 |        |           |  |
|           | >  | lteration:  | 4      | displacement       | energy          | resid       | • Translational                   |             |                 |        |           |  |
|           | >  | lteration:  | 5      | displacement       | energy          | resid       | O Detetional                      |             |                 |        |           |  |
|           | >  | lteration:  | 6      | displacement       | energy          | residi      | Rotational                        |             |                 |        |           |  |
|           | >  | lteration:  | 7      | displacement       | energy          | residi      |                                   |             |                 |        |           |  |
|           | >  | Iteration:  | 8      | displacement       | energy          | resid       | Highlight no                      | des         |                 |        |           |  |
|           | >  | lteration:  | 9      | displacement       | energy          | resid       |                                   |             |                 |        |           |  |
|           | >  | lteration:  | 10     | displacement       | energy          | resic       | Convergence NC                    | T achieved. | Step: 1 Iterati | on: 16 |           |  |
|           | >  | lteration:  | 11     | displacement       | energy          | resic       |                                   | Value       | NodelD          | Value  | BigidBody |  |
|           | >  | lteration:  | 12     | displacement       | energy          | resic       |                                   | Value       | Nodelb          | Value  | Rigidbody |  |
|           | >  | Iteration:  | 13     | displacement       | energy          | resic       | Displacement                      | 3.091e-07   | 10810           | 0      | 61        |  |
|           | >  | lteration:  | 14     | displacement       | energy          | resic       |                                   | -6.573e-10  | 11067           | 0      | 61        |  |
|           | >  | Iteration:  | 15     | displacement       | energy          | resic       | Energy                            | 0.070010    | 1100/           | Č.     | 01        |  |
|           | >  | Iteration:  | 16     | displacement       | energy          | resic       | Residual                          | 0.0009899   | 8489            | 0      | 61        |  |
|           | >  | lteration:  | 17     | displacement       | energy          | resic       |                                   |             |                 |        |           |  |
|           | >  | Equilibriur | n ite  | rations summary s  | tep 1 t= 1.000  | 0E-05       |                                   |             |                 |        |           |  |
| ~         | B  | EGIN impl   | icit o | lynamics step      | 2 t= 2.5849E-05 | ~           |                                   |             |                 |        |           |  |
|           |    | time = 2    | 5848   | 19E-05             |                 |             | /                                 |             |                 |        |           |  |
|           |    |             |        | Namlau Dafana d En |                 |             |                                   |             |                 |        |           |  |
|           |    |             | L      | hsplay Refered En  | uty:            |             |                                   |             |                 |        |           |  |
| 📃 Displ   | ay | Entity      | All    | None               | J               |             | /                                 |             |                 |        |           |  |
|           |    |             |        | Load Rem           | ove             |             |                                   |             |                 |        |           |  |
|           |    |             |        |                    | Expan           | dAll Collap | seAll Save2XML                    | Done        |                 |        |           |  |
|           |    |             |        |                    |                 |             |                                   |             |                 |        |           |  |

As we select higher iteration numbers, if the solution is being solved on a good path, one should expect the norm numbers to decrease from previous iteration.

STC srmore Soft

| arch:<br>> iteratio<br>> iteratio                                                                                                    | on: 1 displace<br>on: 2 displace<br>on: 3 displace<br>on: 4 displace<br>on: 5 displace<br>on: 6 displace<br>on: 7 displace<br>on: 8 displace | ement energy<br>ement energy<br>ement energy<br>ement energy<br>ement energy<br>ement energy<br>ement energy | resiai ~<br>resiai ~<br>residi<br>residi<br>residi<br>residi | IMPLSTAT S                             | ummary Warn                                                                                         | Component                              | s        |           |  |  |  |  |  |  |  |
|----------------------------------------------------------------------------------------------------|----------------------------------------------------------------------------------------------------|----------------------------------------------------------------------------------------------------|--------------------------------------------------------------|----------------------------------------|----------------------------------------------------------------------------------------------------|----------------------------------------|----------|-----------|--|--|--|--|--|--|--|
| > iteratio<br>> iteratio<br>> iteratio                                                                                                    | on: 1 displace<br>on: 2 displace<br>on: 3 displace<br>on: 4 displace<br>on: 5 displace<br>on: 6 displace<br>on: 7 displace<br>on: 8 displace | ement energy<br>ement energy<br>ement energy<br>ement energy<br>ement energy<br>ement energy<br>ement energy | resia<br>residi<br>residi<br>residi<br>residi                | Translation                            |                                                                                                    | Component                              | s        |           |  |  |  |  |  |  |  |
| <ul> <li>Iteratio</li> <li>Iteratio</li> </ul> | on: 2 displace<br>on: 3 displace<br>on: 4 displace<br>on: 5 displace<br>on: 6 displace<br>on: 7 displace<br>on: 8 displace                   | ement energy<br>ement energy<br>ement energy<br>ement energy<br>ement energy                                 | residi<br>residi<br>residi<br>residi                         | Translation                            |                                                                                                    | Component                              | s        |           |  |  |  |  |  |  |  |
| <ul> <li>Iteratio</li> <li>Iteratio</li> </ul>                                                                         | on: 3 displace<br>on: 4 displace<br>on: 5 displace<br>on: 6 displace<br>on: 7 displace<br>on: 8 displace                                     | ement energy<br>ement energy<br>ement energy<br>ement energy                                                 | residi<br>residi<br>residi                                   | Translation                            |                                                                                                    | iteration: 2 displacement energy resid |          |           |  |  |  |  |  |  |  |
| <ul> <li>Iteratio</li> <li>Iteratio</li> </ul>                                                                                                    | on: 4 displace<br>on: 5 displace<br>on: 6 displace<br>on: 7 displace<br>on: 8 displace                                                       | ement energy<br>ement energy<br>ement energy                                                                 | residi<br>residi                                             |                                        | Iteration: 3 displacement energy resid     Iteration: 4 displacement energy resid     Translational |                                        |          |           |  |  |  |  |  |  |  |
| <ul> <li>Iteratio</li> <li>Iteratio</li> </ul>                                                                                                    | on: 5 displace<br>on: 6 displace<br>on: 7 displace<br>on: 8 displace                                                                         | ement energy<br>ement energy                                                                                 | resid                                                        | Iteration: 4 displacement energy resid |                                                                                                    |                                        |          |           |  |  |  |  |  |  |  |
| <ul> <li>Iteratio</li> <li>Iteratio</li> <li>Iteratio</li> <li>Iteratio</li> <li>Iteratio</li> <li>Iteratio</li> <li>Iteratio</li> <li>Iteratio</li> <li>Iteratio</li> <li>Iteratio</li> <li>Iteratio</li> <li>Iteratio</li> <li>Iteratio</li> <li>Iteratio</li> <li>Iteratio</li> </ul>                                                                                                    | on: 6 displace<br>on: 7 displace<br>on: 8 displace                                                                                           | ement energy                                                                                                 | > Iteration: 5 displacement energy reside                    |                                        |                                                                                                    |                                        |          |           |  |  |  |  |  |  |  |
| <ul> <li>Iteratio</li> <li>Iteratio</li> <li>Iteratio</li> <li>Iteratio</li> <li>Iteratio</li> <li>Iteratio</li> <li>Iteratio</li> <li>Iteratio</li> <li>Iteratio</li> <li>Iteratio</li> <li>Iteratio</li> <li>Iteratio</li> </ul>                                                                                                    | on: 7 displace<br>on: 8 displace                                                                                                    | smoot operaw                                                                                                 | residi                                                       | Rotational                             |                                                                                                    |                                        |          |           |  |  |  |  |  |  |  |
| <ul> <li>Iteratio</li> <li>Iteratio</li> <li>Iteratio</li> <li>Iteratio</li> <li>Iteratio</li> <li>Iteratio</li> <li>Iteratio</li> <li>Iteratio</li> <li>Iteratio</li> <li>Iteratio</li> <li>Iteratio</li> </ul>                                                                                                    | on: 8 displace                                                                                                    | sment energy                                                                                                 | residu                                                       |                                        |                                                                                                    |                                        |          |           |  |  |  |  |  |  |  |
| > Iteratio<br>> Iteratio<br>> Iteratio<br>> Iteratio<br>> Iteratio<br>> Iteratio<br>> Iteratio<br>> Iteratio                                                                                                    |                                                                                                    | energy energy                                                                                                | residi 🗌                                                     | 📃 📃 Highlight no                       | des                                                                                                 |                                        |          |           |  |  |  |  |  |  |  |
| > Iteratio<br>> Iteratio<br>> Iteratio<br>> Iteratio<br>> Iteratio<br>> Iteratio<br>> Iteratio                                                                                                    | on: 9 displace                                                                                                    | ament energy                                                                                                 | residi                                                       | Convergence or                         | biound Stop                                                                                         | 1 Itoration 1                          | 7        |           |  |  |  |  |  |  |  |
| > Iteratio<br>> Iteratio<br>> Iteratio<br>> Iteratio<br>> Iteratio                                                                                                    | on: 10 displac                                                                                                    | ement energy                                                                                                 | resic                                                        | convergence ac                         | nieved, step:                                                                                       | I iteration: I                         | <b>'</b> |           |  |  |  |  |  |  |  |
| > Iteratio<br>> Iteratio<br>> Iteratio<br>> Iteratio                                                                                                    | on: 11 displac                                                                                                    | ement energy                                                                                                 | resic                                                        |                                        | Value                                                                                               | NodelD                                 | Value    | RigidBody |  |  |  |  |  |  |  |
| > Iteratio<br>> Iteratio<br>> Iteratio                                                                                                    | on: 12 displac                                                                                                    | ement energy                                                                                                 | resic                                                        |                                        | 1 2396-07                                                                                           | 8519                                   | 0        | 61        |  |  |  |  |  |  |  |
| > Iteratio<br>> Iteratio                                                                                                    | on: 13 displac                                                                                                    | ement energy                                                                                                 | resic                                                        | Displacement                           | 1.2336-07                                                                                           | 0313                                   | Ŭ.       | 01        |  |  |  |  |  |  |  |
| > Iteratio                                                                                                    | on: 14 displac                                                                                                    | ement energy                                                                                                 | resic                                                        | Energy                                 | -2.567e-10                                                                                          | 8487                                   | 0        | 61        |  |  |  |  |  |  |  |
|                                                                                                    | on: 15 displac                                                                                                    | ement energy                                                                                                 | resic                                                        | Energy                                 |                                                                                                    |                                        |          |           |  |  |  |  |  |  |  |
| > Iteratio                                                                                                    | on: 16 displac                                                                                                    | ement energy                                                                                                 | resic                                                        | Residual                               | 0.001021                                                                                            | 8471                                   | 0        | 61        |  |  |  |  |  |  |  |
| > Iteratio                                                                                                    | on: 17 displac                                                                                                    | ement energy                                                                                                 | resic                                                        |                                        |                                                                                                    | /                                      |          |           |  |  |  |  |  |  |  |
| > Equilibr                                                                                                    | rium iterations s                                                                                                    | ummary step It=                                                                                              | 1.0000E-05                                                   |                                        |                                                                                                    | ,                                      |          |           |  |  |  |  |  |  |  |
|                                                                                                    |                                                                                                    | sstep 2 t= 2.584                                                                                             | 9E-05                                                        |                                        |                                                                                                    |                                        |          |           |  |  |  |  |  |  |  |
|                                                                                                    | 2 38489E-03                                                                                                    |                                                                                                    | <>                                                           | /                                      |                                                                                                    |                                        |          |           |  |  |  |  |  |  |  |
|                                                                                                    | Display P                                                                                                    | oforod Entity                                                                                                |                                                              |                                        |                                                                                                    |                                        |          |           |  |  |  |  |  |  |  |
|                                                                                                    | Display Ne                                                                                                    | nered Endry.                                                                                                 |                                                              |                                        |                                                                                                    |                                        |          |           |  |  |  |  |  |  |  |
| Display Entity                                                                                                    | All                                                                                                    | None                                                                                                    |                                                              | /                                      |                                                                                                    |                                        |          |           |  |  |  |  |  |  |  |
|                                                                                                    |                                                                                                    |                                                                                                    |                                                              |                                        |                                                                                                    |                                        |          |           |  |  |  |  |  |  |  |
|                                                                                                    | Load                                                                                                    | Remove                                                                                                    |                                                              |                                        |                                                                                                    |                                        |          |           |  |  |  |  |  |  |  |
|                                                                                                    |                                                                                                    |                                                                                                    |                                                              |                                        |                                                                                                    |                                        |          |           |  |  |  |  |  |  |  |
|                                                                                                    |                                                                                                    |                                                                                                    | ExpandAll Coll                                               | apseAll Save2XML                       | Done                                                                                                |                                        |          |           |  |  |  |  |  |  |  |
|                                                                                                    |                                                                                                    |                                                                                                    |                                                              |                                        |                                                                                                    |                                        |          |           |  |  |  |  |  |  |  |
|                                                                                                    |                                                                                                    |                                                                                                    |                                                              |                                        |                                                                                                    |                                        |          |           |  |  |  |  |  |  |  |

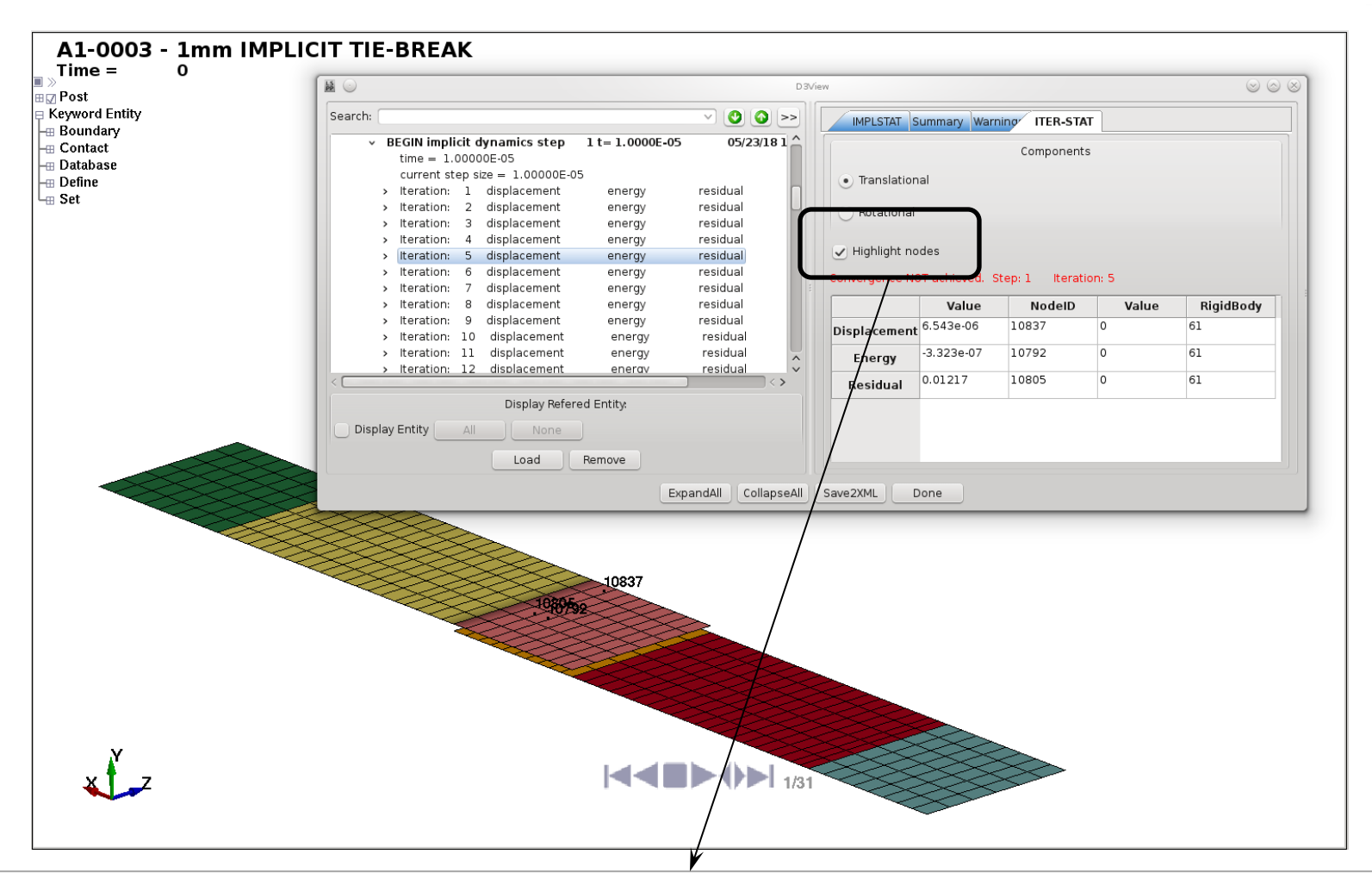

After you load a d3plot+keyword file, nodes that are most "active" during an iteration can be highlighted. Useful to understand which 'area' of the model is influencing convergence/solution

| and C                                              |                       |                          |                                                                          |                       |
|----------------------------------------------------|-----------------------|--------------------------|--------------------------------------------------------------------------|-----------------------|
| earch:                                             |                       | IMPLSTAT Summary W       | arnings ITER-STAT                                                        |                       |
| /home/satish/USER_LSTC_SUPPORT/30.1                | MPLICIT_ISSUES/Laura_ | Imp                      | licit Statistics: Dynamics                                               |                       |
| > [/itome/sutish/osek_este_soft ofk/soft           |                       | Plot as function of time | <ul> <li>✓ /home/satish/USER_L</li> <li>✓ /home/satish/USER_L</li> </ul> | STC_SUPPORT/30.IMPLIC |
|                                                    |                       |                          |                                                                          | <>                    |
|                                                    |                       | 🕑 Disp Nom               | Energy Norm                                                              | 🗌 Residual Norm       |
|                                                    |                       | Cur Step Size            | Converge Iterations                                                      | 📃 Stiffness Reformat  |
|                                                    |                       | Calculate time per step  | Num RHSE                                                                 | Retries               |
| Display Refered Entity:<br>Display Entity All None |                       | Plot Plot New            | Plot Add Save Tal                                                        | bForm Pop             |
| Load Remove                                        |                       |                          |                                                                          |                       |
|                                                    | ExpandAll Collapse    |                          |                                                                          |                       |
|                                                    | Condpac               |                          |                                                                          |                       |

<u>Comparing two simulations</u>: Load all the d3hsps to compare, highlight "Compare implicit info" and "Plot as a function of time" and then click on "Plot". All the quantities for both simulations will be generated. Since the number of steps/iterations required to solve two simulations may not be same, it is recommended to generate plots as a function of time.

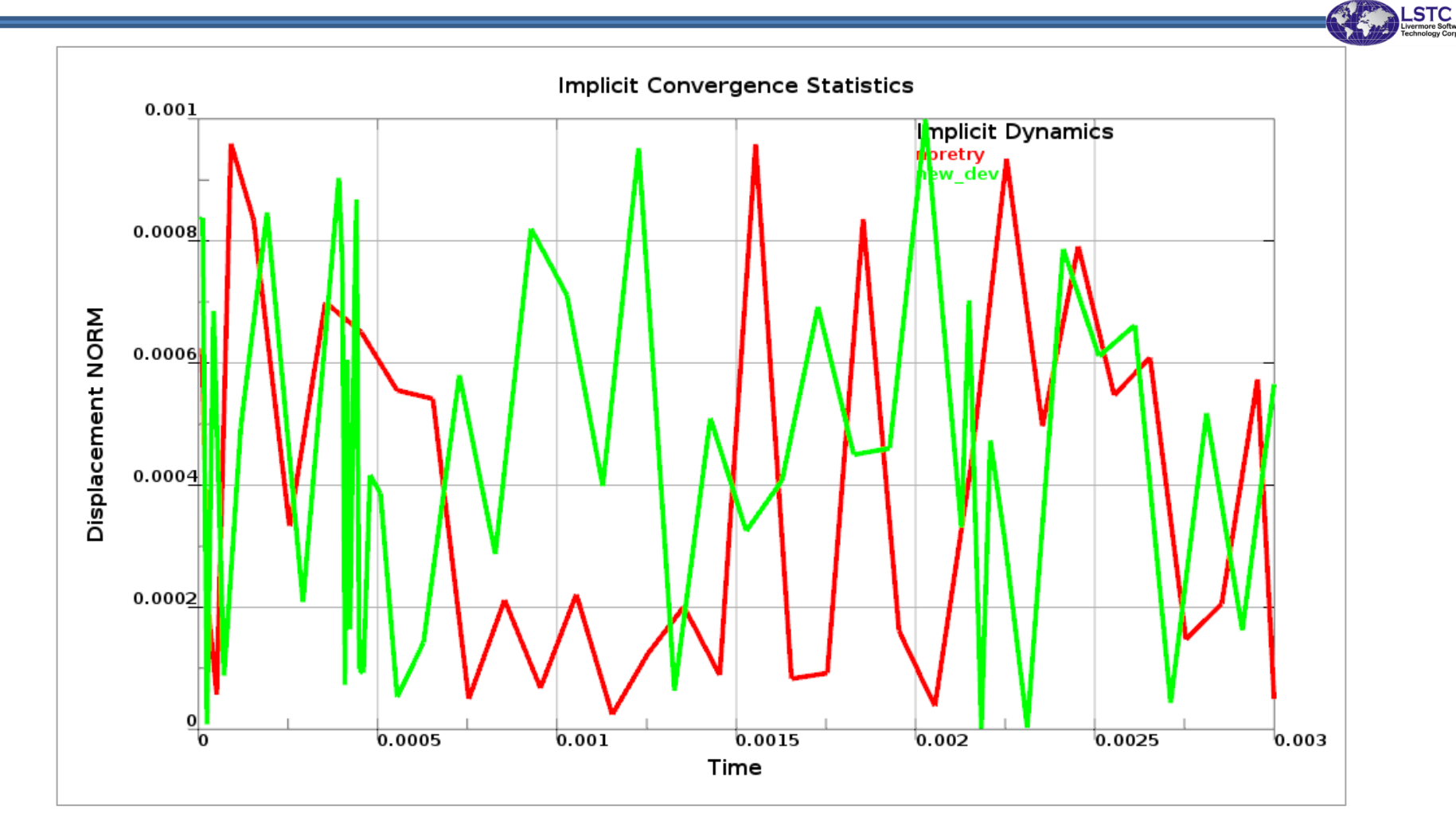

Displacement Norm comparison between two runs

| ₩ ···                                                                                                    | D3View                   | ۲ |
|----------------------------------------------------------------------------------------------------|--------------------------|---|
| Search:<br>> *COMMENT<br>> *COMMENT<br>> LIST OF KEYWORD COUNTS<br>> control information<br>> *** Warning Messages ***<br>> part definitions<br>> mass properties of rigid body material # 24<br>> mass properties of part # 1<br>> mass properties of part # 38<br>> mass properties of part # 75<br>> mass properties of part # 75<br>> mass properties of part # 76<br>> mass properties of body<br>> summary of mass<br>> total mass = 0.20650374E-04<br>> 100 smallest timesteps<br>> calculation with mass scaling for minimum dt<br>< mplicit Statistics: Dynamics<br>> BEGIN implicit dynamics step 1 t= 1.0000E-05<br> | D3View Warnings TER-STAT |   |
| Display Entity All None<br>Load Remove<br>ExpandAll Collaps                                                                                                    | seAll Save2XML Done      |   |

A quick summary for a run, global picture

Future Work -

- We are still adding logic to collect more 'Warnings' and list them
- Refining the visualization further
- Review and incorporate feedback as we receive them

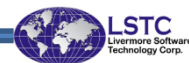